| STATE OF CONNECTICUT dmhas<br>DEPARTMENT OF MENTAL HEALTH & ADDICTION SERVICES                                                                                                    |
|----------------------------------------------------------------------------------------------------|
| DDaP NEWSLETTER                                                                                                    |
| Issue # 20 - January 11, 2011                                                                                                    |
| It has come to DMHAS attention that there are questions regarding the new Drug Ranking feature of the DDaP Periodic Assessment screen. Below are instructions to guide you:                                                  |
| 1. Add a Periodic assessment and select the ADD DRUG button.                                                                                                    |
| Drugs: No drugs recorded ADD DRUG                                                                                                    |
| 2. The <b>Add New Drug</b> window will display:                                                                                                    |
| Add New Drug         Drug Type:       Select One I         Method of Delivery:       Select One I         Drug Rank:       Select One I         Days Used:       I         Age First Used:       I         SAVE       CANCEL |
| <b>NOTE</b> : All fields are <b>REQUIRED</b> if adding a drug.                                                                                                    |
| 3. Select the <b>Drug Type</b> from the drop list.                                                                                                    |
| 4. Select the Method of Delivery. (How the drug is administered.)                                                                                                    |
| 5. Select the Drug Rank. (Values: 1-3, No Rank)                                                                                                    |
| <b>NOTE</b> : If only adding one drug, select '1' for <b>Drug Rank</b> .                                                                                                    |
| Add New Drug         Drug Type:       Cocaine         Method of Delivery:       Inhalation         Drug Rank:       Select One         Days Used:       Select One         1          3       No Rank                        |

| STATE OF CONNECTICUT dmhas<br>DEPARTMENT OF MENTAL HEALTH & ADDICTION SERVICES                                                                                                    |
|----------------------------------------------------------------------------------------------------|
| DDaP NEWSLETTER<br>Issue # 20 - January 11, 2011                                                                                                    |
| <ol> <li>Enter the number of Days Used (in the past 30 days).</li> <li>Enter the Age First Used.</li> <li>Select the SAVE button.</li> <li>The DBUG USE grid will display.</li> </ol>                                                                                                    |
| 9. The DRUG USE grid Will display:<br>SUBSTANCE ABUSE<br>Drugs: Drug Type Rank Delivery Method Days Used in Last 30 Days Age First Used<br>Marijuana, Hashish, THC 1 Smoking 10 14<br>ADD DRUG<br>SAYE SAYE R EXIT CANCEL Periodic Assessment                                                              |
| <ul> <li>10. If adding <i>more than one</i> drug, enter the 'Primary' drug first and select '1' for the 'Rank'. Complete the remaining fields and select SAVE.</li> <li>11. Select 'ADD DRUG' for the second drug and select '2' for the 'Rank'. Complete the remaining fields and select SAVE.</li> </ul> |
| <ul> <li>12. Select 'ADD DRUG' for the third drug and select '3' for the 'Rank'. Complete the remaining fields and select SAVE.</li> <li>13. If adding <i>more than 3 drugs</i> select 'ADD DRUG' and select 'No Rank' for the 'Rank'. Complete remaining fields and select SAVE.</li> </ul>               |
| If there are more than 3 drugs, only the first 3 will have a number ranking. <i>Select No Rank' for the remaining drugs.</i> If there is only 1 drug, select '1' for the 'Rank'.                                                                                                    |

| STATE OF CONNECTICUT<br>DEPARTMENT OF MENTAL HEALTH & ADDICTION SERVICES<br>DDAP NEWSLETTER<br>Issue # 20 - January 11, 2011                                                                                                    |
|----------------------------------------------------------------------------------------------------|
| 14. The drugs will display in the Drugs grid:         Image: Constraint of the drug information in the the drug information.         15. Select the edit       icon in the Drug Use grid to edit the drug information.         16. Select the save       icon in the Drug Use grid to save the drug information.         (Select cancel       icon to cancel out of the change.)         17. Select the delete       icon to delete the drug information.         Historical Drug ranking has been brought over from DPAS and Batch. New Periodic assessments added online will require the entry of a drug ranking. |